## [55]スピロイドギヤ

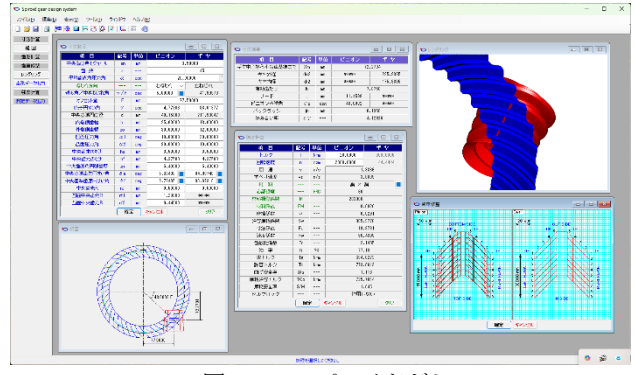

図 55.1 スピロイドギヤ

### 55.1 概要

スピロイドギヤは、一定リードのテーパピニオンが、かさ歯車 形の大歯車にかみ合うもので歯数比は10~300程度までの広い範 囲に使用され、かみ合い率は大きく(ε>3以上)、すべり率は 割合小さく、更に、歯の接触も組み立て誤差に鈍感であるためバ ックラッシも容易に調整可能です.また、ウォームギヤの場合、 潤滑方向は、ウォームの回転方向と接触線方向が同じであるため 抜け側の潤滑は厳しいですが、スピロイドギヤは、小歯車の回転 方向と接触線が、ほぼ直角方向であることから潤滑には非常に有 利です.このことから、歯車材料は、鋼歯車対としても使用が可 能です.また、ウォームギヤは、ホイールの外側にウォームを配 置しますが、スピロイドギヤは、大歯車の内側に小歯車を配置し ますので歯車全体の容積を小さくすることができます.

本ソフトウェアで生成するスピロイドギヤの歯形は,理論歯形 で生成しているため図 55.8~55.10 のような接触線を得ることが できますが, Machine Design<sup>1)</sup>では,スパイラルベベル盤で歯切り 加工していて近似歯形であるため歯面の一部でのみ接触している ことがわかります.

### 55.2 ソフトウェアの構成

ソフトウェアの構成を表 55.1 に示します.表中の〇は,基本ソフトウェアに含まれ, 〇はオプションです.

| No. | 項  目              | 掲載項   | 構成         |
|-----|-------------------|-------|------------|
| 1   | 基準ラックの設定          | 55.3  | 0          |
| 2   | 歯車諸元と寸法           | 55.4  | 0          |
| 3   | 組図                | 55.5  | 0          |
| 4   | 歯形計算              | 55.6  | 0          |
| 5   | レンダリング            | 55.7  | $\bigcirc$ |
| 6   | 歯形修整              | 55.8  | 0          |
| 7   | 歯形データ出力           | 55.9  | 0          |
| 8   | 強度計算(鋼×鋼,鋼×Ni 青銅) | 55.10 | 0          |
| 9   | 接触解析              | 55.11 | 0          |
| 10  | 測定データ             | 55.12 | 0          |
| 11  | HELP 機能           | 55.13 | 0          |
| 12  | 設計データ管理           | 55.14 | 0          |

表 55.1 ソフトウェアの構成

## 55.3 プロパティ

基準ラックを図 55.2 で設定します. ここで基準ラックの□にチ ェックを入れると基準ラックの実寸法図を表示することができま す. ここでは、並歯としたときの例を示します.

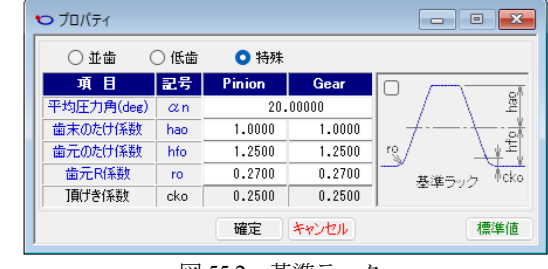

図 55.2 基準ラック

### 55.4 歯車諸元と寸法

図 55.3 では、モジュール、歯数を入力して[TAB]キーを押すと 進み角から歯元 R まで標準値を表示します. ここでは、内端側歯 幅と外端側歯幅を若干変更して歯車諸元を設定しています. そし て、この歯車諸元では、図 55.4 のように、かみ合い率は *cr*=4.13 で あることがわかります.

| ♥ 寸法諸元       |                |     |           |            |  |
|--------------|----------------|-----|-----------|------------|--|
| 項目           | 記号             | 単位  | ピニオン      | ギヤ         |  |
| 中央歯直角モジュール   | mn             | mm  | 3.50000   |            |  |
| 歯 数          | z              |     | 1         | 45         |  |
| 平均歯直角圧力角     | α              | deg | 20.0      | 00000      |  |
| ねじれ方向        |                |     | 右ねじれ ~    | 左ねじれ       |  |
| 進み角/中央ねじれ角   | $\gamma/\beta$ | deg | 5.00000 📃 | 41.99979   |  |
| オフセット量       | E              | mm  | 77.       | .50000     |  |
| ピッチ円すい角      | $\gamma$       | deg | 4.77303   | 83.01977   |  |
| 中央基準円直径      | d              | mm  | 40.15800  | 211.93647  |  |
| 内端側歯幅        | bi             | mm  | 25.00000  | 18.00000   |  |
| 外端側歯幅        | bo             | mm  | 30.00000  | 12.00000   |  |
| 凹面圧力角        | α1             | deg | 10.00000  | 30.00000   |  |
| 凸面圧力角        | α2             | deg | 30.00000  | 10.00000   |  |
| 中央歯末のたけ      | ha             | mm  | 3.50000   | 3.50000    |  |
| 中央歯元のたけ      | hf             | mm  | 4.37500   | 4.37500    |  |
| 中央歯直角円弧歯厚    | sn             | mm  | 5.40000   | 5.40000    |  |
| 中央基準歯先円すい角   | δa             | deg | 5.60400 📃 | 84.89748 📃 |  |
| 中央基準歯底円すい角   | δf             | deg | 3.73435 🔜 | 80.67310   |  |
| 中央歯先R        | ra             | mm  | 0.50000   | 0.50000    |  |
| 凹面中央歯元R      | rf1            | mm  | 1.20000   | ****       |  |
| 凸面中央歯元R      | rf2            | mm  | 0.44000   | ****       |  |
| 確定 キャンセル クリア |                |     |           |            |  |

図 55.3 歯車諸元

| ♥ 寸法結果        |     |     |         |          |  |  |
|---------------|-----|-----|---------|----------|--|--|
| 項目            | 記号  | 単位  | ピニオン    | ギヤ       |  |  |
| ギヤ中心から小歯車基準まで | Xm  | mm  | 72      | .2704    |  |  |
| ギヤ外径          | do2 | mm  | ***     | 235.9365 |  |  |
| ギヤ内径          | di2 | mm  | ****    | 175.9365 |  |  |
| 有効歯たけ         | h   | mm  | 7.8750  |          |  |  |
| リード           | L   | mm  | 11.4598 | ****     |  |  |
| ビニオン基準角       | σp  | deg | 43.0002 | *****    |  |  |
| バックラッシ        | jn  | mm  | 0.1956  |          |  |  |
| かみ合い率         | εγ  |     | 4.12926 |          |  |  |

図 55.4 寸法結果

# 55.5 組図

図 55.5 の組図で全体のバランスがわかり,補助フォームで図の 拡大や距離計測をすることができます.また,図 55.6 に寸法記号 を示します.なお,図中の水色線は,大歯車の歯幅中央の直径を 示しています.

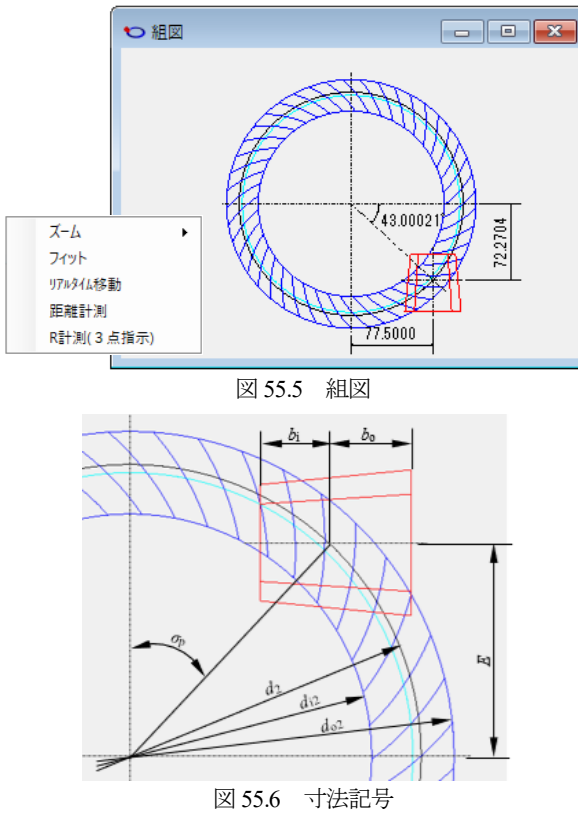

#### 55.6 歯形計算

歯形計算では、図55.7のように歯面分割数を設定し、歯形を計 算します.また、小歯車の歯形は、A形、N形、I形を選択するこ とができますのでここではI形として計算を進めます.

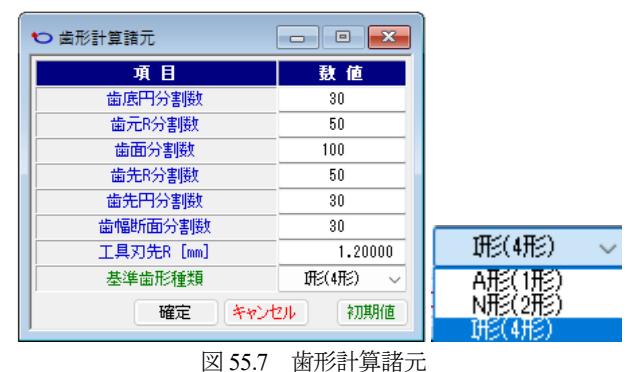

55.7 レンダリング

レンダリングと補助フォームを図 55.8 に示します.

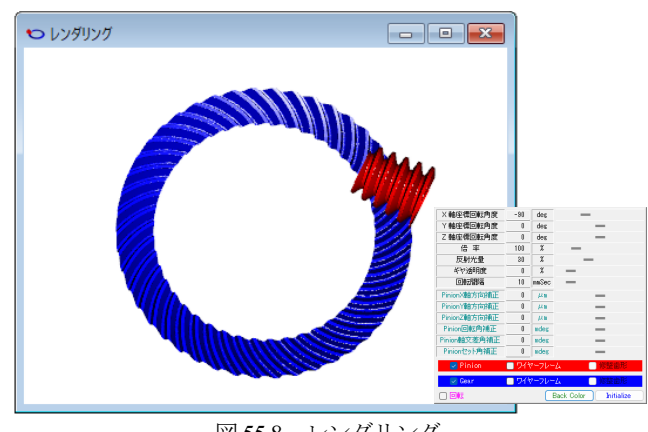

図 55.8 レンダリング

補助フォームで観察角度を変更してかみ合い接触線を確認する と図 55.9 のように同時接触線は4本であり図 55.10 では5本であ ることから図 55.3 のかみ合い率 &=4.13 と一致します.また,大 歯車凸面の接触線も図 55.11 のように4本(小歯車の回転角を変 更すれば5本)を確認することができます.なお,この接触線の 様子は,F.L. Litvin のスピロイドの論文<sup>2)</sup>と一致しています.一方, スパイラルベベルギヤ盤で歯切りした歯形を基にした論文<sup>3)</sup>では 図 55.9 のような接触線とはならないため同時接触線 4~5本とい う歯形は無理ということになります.

![](_page_1_Figure_9.jpeg)

図 55.9 かみ合い接触線 4本 (大歯車凹面)

![](_page_1_Figure_11.jpeg)

図 55.10 かみ合い接触線 5本 (大歯車凹面)

![](_page_1_Figure_13.jpeg)

図 55.11 かみ合い接触線4本 (大歯車凸面)

図 55.9~55.11 のように同時接触線が 4~5 本であれば負荷が分 担されるため1 歯に作用する負荷が軽減され,且つ,小歯車の回 転方法と接触線の方向が,ほぼ直行していることから潤滑に対し て非常に有利ということがわかります.

歯面修整することでレンダリング表示をすると図 55.12 のよう に接触の様子が変わっていることがわかります.

![](_page_2_Figure_0.jpeg)

図 55.12 レンダリング (歯面修整)

### 55.8 歯面修整

歯先端部の端部接触を避けるため小歯車に歯先修整を施す場合, 図 55.13~55.16 のように設定することができ、大歯車も小歯車の 操作と同様,図 55.17 のように設定することができます.

![](_page_2_Figure_4.jpeg)

<u>確定</u>キャンセル 図 55.16 歯形修整(簡易入力),小歯車

クリア

| 0      | 歯車修整(Gear)          |                                        |                   | -      |               | ×                |
|--------|---------------------|----------------------------------------|-------------------|--------|---------------|------------------|
| 修整     | 歯形:歯すじ 〜            | 歯形分割数 1                                | ~                 |        | 倍率            | 500 $\checkmark$ |
| теј    | 歯 形<br>歯すじ<br>歯形歯すじ | , , , LTIF                             | TIPJ ,            | (-)    |               | LTIF             |
| X axis | scale =4.8 (+)      | Yaxis scale =500                       | X axis scale =4.8 | (+)    | 1<br>Yaxis so | cale =500        |
|        | (- )                |                                        |                   | ()     |               |                  |
| 1N     | + + + + +           | + + + + + 0UT                          |                   | 1      | <b> </b>      |                  |
|        | oogia - 1 4 CT 2    | ···· • • • • • • • • • • • • • • • • • | キャンセル             | 1911 P | 111 PART      | ポグラフ             |
| 1      | 15517 黄             | 形・歯す                                   | *修慗 (表            | 示)     | 大诛            | 宙                |

## 55.9 歯形データ出力

生成した歯形は、図 55.18 で出力することができます。歯形作 図例を図 55.19 に示します.

![](_page_2_Figure_9.jpeg)

図 55.18 歯形ファイル出力(修整歯形)

![](_page_2_Figure_11.jpeg)

### 55.10 強度計算

強度計算は、Machine Design<sup>1)</sup>に基づいていますますが、本ソフ トウェアではかみ合い率を考慮しています..強度計算は、図55.20 のように小歯車のトルクと回転速度を入力し、図 55.21 で材料を 選択することで強度結果を表示します.

| ♥ 強度計算 □ |     |     |           |             |  |  |
|----------|-----|-----|-----------|-------------|--|--|
| 項目       | 記号  | 単位  | ピニオン      | ギヤ          |  |  |
| トルク      | Т   | Nim | 20.0000   | 900.0000    |  |  |
| 回転速度     | n   | rpm | 2000.0000 | 44.4444     |  |  |
| 周 速      | v   | m/s | 1.3386    |             |  |  |
| すべり速度    | VS  | m/s | 3         | .8889       |  |  |
| 材料       |     |     | 鋼 ×       | 鋼           |  |  |
| 心部硬度     |     | HRC | 60        |             |  |  |
| 材料損傷係数   | M   |     | 203000    |             |  |  |
| 材料係数     | FM  |     | 0.0020    |             |  |  |
| 摩擦係数     | μ   |     | 0.0291    |             |  |  |
| 許容摩耗係数   | Kw  |     | 905.9770  |             |  |  |
| 寸法係数     | Fc  |     | 19.8781   |             |  |  |
| 速度係数     | Fw  |     | 56.4399   |             |  |  |
| 歯数比係数    | Fr  |     | 2.1495    |             |  |  |
| 効 率      | η   | %   | 77        | .18         |  |  |
| 実トルク     | Te  | N-m | 168       | .2209       |  |  |
| 許容トルク    | Ts  | N-m | 773.0613  |             |  |  |
| 曲げ安全率    | Sfs |     | 4.596     |             |  |  |
| 摩耗許容トルク  | TGo | N-m | 725.7014  |             |  |  |
| 摩耗安全率    | SfM |     | 4.314     |             |  |  |
| セルフロック   |     |     | 作用しない     |             |  |  |
|          | 確?  | Ê I | キャンセル     | <i></i> ታሀፖ |  |  |

図 55.20 強度計算

![](_page_3_Figure_0.jpeg)

### 55.11 接触解析 (オプション)

図 55.22 で接触解析の設定を行い[確定]すると生成した歯形を 基にして伝達誤差解析,歯当たり(接触距離)や,すべり速度を 計算します.そして,かみ合い接触を基にして全かみ合い率(接 触解析では $\epsilon_r$ =4.15,図 55.4 では $\epsilon_r$ =4.13)を計算します.伝達誤差 解析結果,フーリエ解析結果,ワウ&フラッタを図 55.23~55.25 に示します.

![](_page_3_Picture_3.jpeg)

図 55.22 接触解析設定

![](_page_3_Figure_5.jpeg)

図 55.23 伝達誤差(TE=0.058µm)

![](_page_3_Figure_7.jpeg)

図 55.24 フーリエ解析

![](_page_3_Figure_9.jpeg)

歯当たり解析結果を図 55.26 に、すべり速度解析結果を図 55.27 に示します.また、接触距離のセル表示を図 55.28 および図 55.29 に、すべり速度の接触距離のセル表示を図 55.30 および図 55.31 に 示します.

![](_page_3_Figure_11.jpeg)

図 55.26 歯当たり解析 (接触距離)

![](_page_3_Figure_13.jpeg)

図 55.27 すべり速度

![](_page_3_Figure_15.jpeg)

![](_page_4_Figure_0.jpeg)

図 55.29 歯当たり解析(接触距離,ギヤ)のセル表示

![](_page_4_Figure_2.jpeg)

図 55.30 すべり速度 (ピニオン)のセル表示

![](_page_4_Figure_4.jpeg)

#### 55.12 測定データ (オプション)

Call Zeiss 三次元測定機の測定データの設定を図 55.32 に示しま す. 歯形分割数と測定逃げ量および測定基準距離を設定すること により測定点座標と法線ベクトルを TXT ファイルに出力します. 測定ファイル例を図 55.33 に示します.

![](_page_4_Figure_7.jpeg)

![](_page_4_Figure_8.jpeg)

![](_page_4_Figure_9.jpeg)

#### 55.13 HELP 機能

操作途中で使い方がわからない場合は、アクティブ画面で[F1] キーを押すことで図 55.34 のように説明画面を表示します.

![](_page_4_Figure_12.jpeg)

### 55.14 設計データ管理

データベースは, Microsoft Access Database, Microsoft SQL Server そして ORACLE MySQL Server に対応しています. データベース の設定画面を図 55.35 に示します.

※Microsoft SQL Server および ORACLE MySQL Server は、インストールさ れている必要があります.

| ▶ データベースの設定                            |       |           |               |      |  |  |
|----------------------------------------|-------|-----------|---------------|------|--|--|
| データベースサーバーの                            | 種類    | Microsoft | Access Databa | se ~ |  |  |
| Microsoft Access Database              |       |           |               |      |  |  |
| データベース名                                | Spiro | id.mdb    |               |      |  |  |
| データベースの場所 C:¥ProgramData¥AMTEC¥Spiroid |       |           |               |      |  |  |
|                                        |       |           |               |      |  |  |
| 図 55.35 データベースの設定                      |       |           |               |      |  |  |

## 引用文献

1) W.D. Nelson, Machine Design, Spiroid Gearing, 1961-2-16, Vol.33, No.4, pp.136-144 (1961)

2) F.L. Litvin, M. De Donno, Computerized design and generating of modified spiroid worm gear drive with low transmission errors and stabilized contact, Computer. Methods in applied mechanics and engineering. 162, pp.195 (1998)

 Michael J. Herberger, Flex Rudolph, Bjorn Sievers, Efficient concepts for high ratio angular gear boxes, VDI-Berichte Nr. 2422, pp.801-813, (2023)